Av. Prof. Mário Rubens Guimarães Montenegro, s/n - Unesp Campus de Botucatu | CEP: 18618-687 - Botucatu - São Paulo - Brasil | Tel.: (14) 3811-6004 - (14) 3811-6000

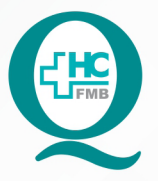

## PROCEDIMENTO OPERACIONAL PADRÃO DO NÚCLEO DE ATENDIMENTO AO PACIENTE - NAPAC LAUDOS MÉDICOS - LM POP NAPAC LM 009 GRAVAÇÃO DE CD

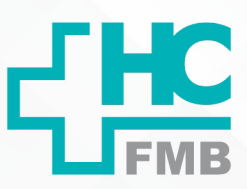

POP NAPAC LM 009 - PÁG.: 1/3 EMISSÃO: 03/03/2021

REVISÃO N°

•

### 1. OBJETIVO:

Realizar a gravação de CD.

#### 2. ABRANGÊNCIA:

Equipe do Núcleo de Atendimento ao Paciente (Laudos Médicos).

#### 3. MATERIAL E RECURSOS NECESSÁRIOS:

Computador com entrada para CD.

#### 4. **PROCEDIMENTOS:**

4.1. Inserir o CD no computador;

4.2. Aguardar até que abra automaticamente a janela para gravação;

**Nota:** Se a pasta não abrir – Clicar em "Computador", em "Dispositivos com armazenamento removível" e selecionar o "CD";

4.3. Selecionar Gravar CD/ DVD;

4.4. Identificar o CD com RG e nome do paciente;

4.5. Inserir no arquivo do CD a pasta com download do prontuário do paciente;

4. 6. Após a gravação, retirar o CD, nomear e colocar no plástico destinado para CD, alocado na gaveta do setor;

4.7. Lacrar o plástico/envelope com o adesivo previamente impresso com "Atenção: Esse documento contem uma cópia idêntica ao Original, mantenha em seu poder. Gerência de Relacionamento com a Rede Externa de Saúde" e identificar com o adesivo impresso com "Nº da O.S.";

4.8. Ligar para o paciente informando que a solicitação foi realizada e já pode ser retirada;

4.9. Separar para retirada, no lugar próprio da recepção.

4.10. Realizar anotação no sistema DX em "follow up".

Av. Prof. Mário Rubens Guimarães Montenegro, s/n - Unesp Campus de Botucatu | CEP: 18618-687 - Botucatu - São Paulo - Brasil | Tel.: (14) 3811-6004 - (14) 3811-6000

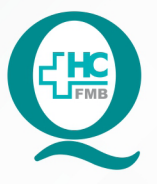

# PROCEDIMENTO OPERACIONAL PADRÃO DO NÚCLEO DE ATENDIMENTO AO PACIENTE - NAPAC LAUDOS MÉDICOS - LM POP NAPAC LM 009 GRAVAÇÃO DE CD

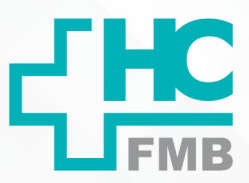

POP NAPAC LM 009 - PÁG.: 2/3

EMISSÃO: 03/03/2021

REVISÃO N°

:

## 5. RESPONSÁVEL PELA AUTORIA DO DOCUMENTO

• Luana Bassetto Martin

# 6. REFERÊNCIAS BIBLIOGRÁFICAS

• Não se aplica

Aprovação da Gerente de Relacionamento e Internação do HCFMB: Janaína Cristina Celestino Santos

Assessoria do Núcleo de Gestão de Qualidade: Juliana da Silva Oliveira, Cristiane Ravagnani Fortaleza, Tatiane Rossi Benvenutto e Thais de Oliveira

Av. Prof. Mário Rubens Guimarães Montenegro, s/n - Unesp Campus de Botucatu | CEP: 18618-687 - Botucatu - São Paulo - Brasil | Tel.: (14) 3811-6004 - (14) 3811-6000

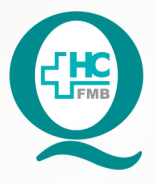

PROCEDIMENTO OPERACIONAL PADRÃO DO NÚCLEO DE ATENDIMENTO AO PACIENTE - NAPAC LAUDOS MÉDICOS - LM POP NAPAC LM 009 GRAVAÇÃO DE CD

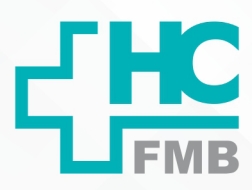

POP NAPAC LM 009 - PÁG.: 3/3

EMISSÃO: 03/03/2021

**REVISÃO Nº** 

#### 7. TERMO DE AUTORIZAÇÃO DE DIVULGAÇÃO E APROVAÇÃO DE DOCUMENTO

HOSPITAL DAS CLÍNICAS FACULDADE DE MEDICINA DE BOTUCATU NÚCLEO DE GESTÃO DA QUALIDADE Av. Professor Mário Rubene Guimardes Montengro, sin CEP 18613-857 - Botucatu - São Paulo - Brasil Tel. (14) 3811-6218 / (14) 3811-6215 - E-mail gualidade.hcfmb@unesp.br TERMO DE AUTORIZAÇÃO DE DIVULGAÇÃO ELETRÔNICA E APROVAÇÃO DE

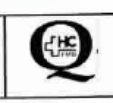

•

DOCUMENTO

1. IDENTIFICAÇÃO DO DOCUMENTO

1.1.Título: NAPAC LM 009 – GRAVAÇÃO DE CD

1.2. Área Responsável: NÚCLEO DE ATENDIMENTO AO PACIENTE

1.3. Data da Elaboração: 03/03/2021 Total de páginas: 03

1.4. Autorização de Divulgação Eletrônica do Documento e Consentimento de Exposição de dado pessoal (nome completo) durante a vigência do documento:

Eu, como autor e/ou revisor do documento citado, aprovo e autorizo a divulgação eletrônica do mesmo:

Nome: Luana Bassetto Martin Função: Diretora I Setor: Núcleo de Atendimento ao Paciente setto Martin Enf" Me Luana Ba Assinatura: COREN-SP N\* 434438 2. DECLARAÇÃO DE CIÊNCIA, APROVAÇÃO DE DOCUMENTO E CONSENTIMENTO DE EXPOSIÇÃO DO NOME COMPLETO (DURANTE O PERÍODO DE VIGÊNCIA DO DOCUMENTO): Declaro que estou ciente e aprovo o conteúdo do documento: NAPAC LM 009 - GRAVAÇÃO DE CD. Também autorizo a exposição do meu nome completo.

| Data: <u>CONR</u> | Assinatura:                                    | rofi Malanas critina celestino Sanos |
|-------------------|------------------------------------------------|--------------------------------------|
|                   | Gerente NIR: Janaina Cristina Celestino Santos |                                      |

| Elaboração: Enf <sup>e</sup> Juliana S. Oliveira, Tatiane Biazon Rossi Benvenutio | Aprovação Superintendência e Chefe de Gabinete do HC: Prof. Adj |
|-----------------------------------------------------------------------------------|-----------------------------------------------------------------|
| Enf <sup>e</sup> Orisiano R. Fortaleza                                            | André Luis Balbi e Prof. Dr. José Carlos Trindade Filho.        |
|                                                                                   |                                                                 |

Aprovação da Gerente de Relacionamento e Internação do HCFMB: Janaína Cristina Celestino Santos